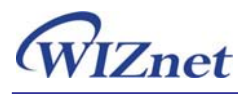

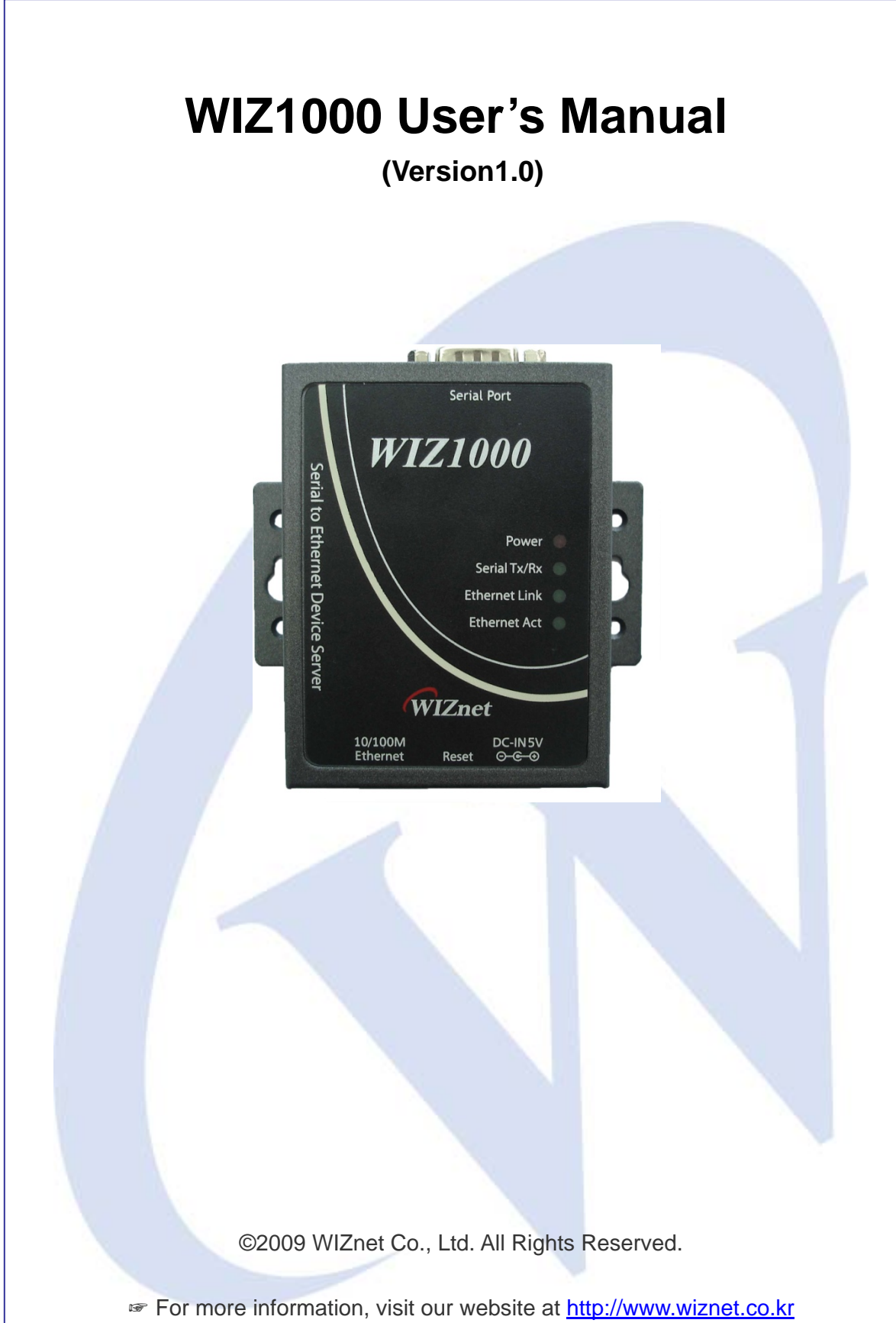

# WIZnet's Online Technical Support

If you want to know more about WIZnet products, please visit WIZnet website (<u>www.wiznet.co.kr</u>), and you could also put your questions on <u>Q&A Board</u>. Our engineers will reply you as soon as possible.

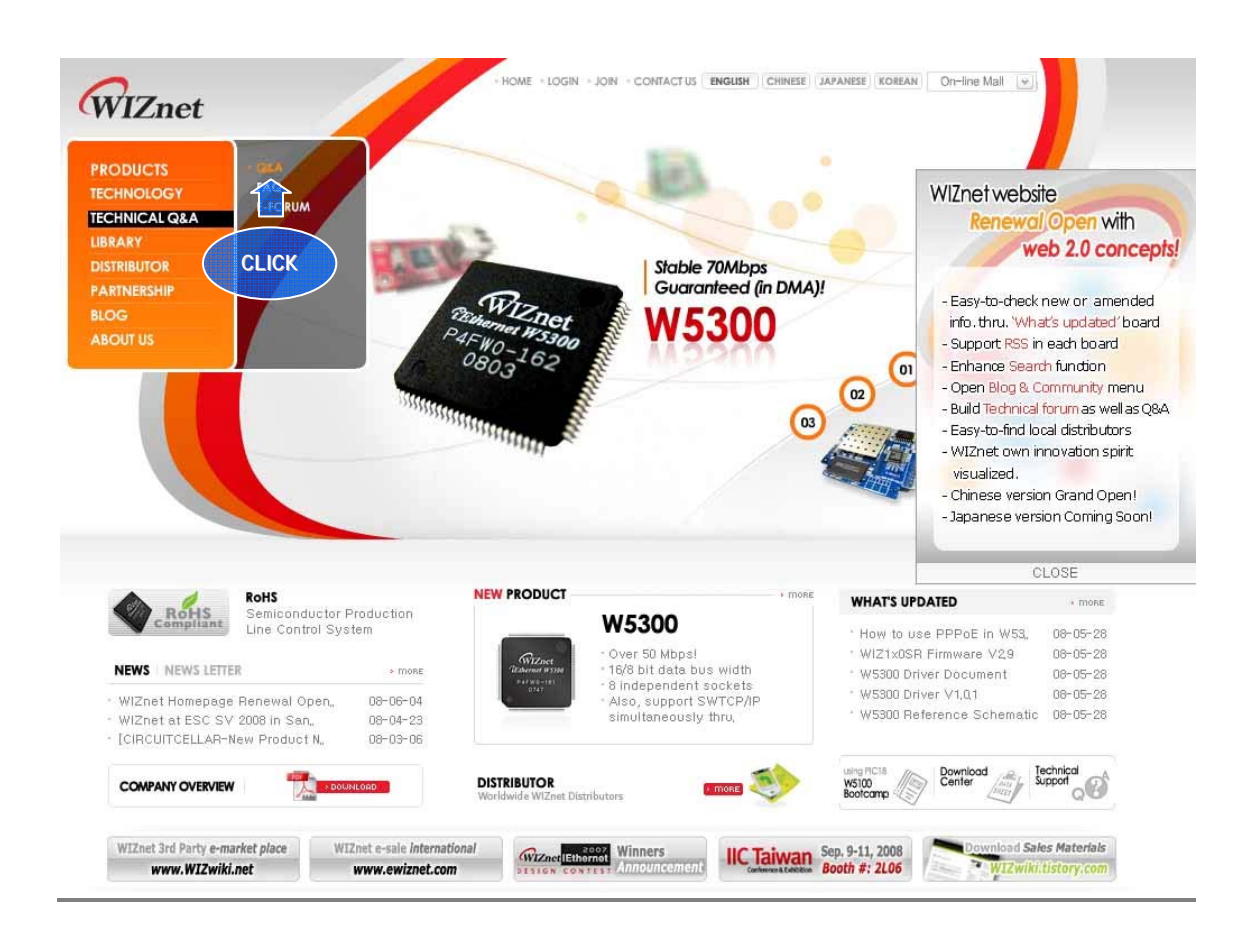

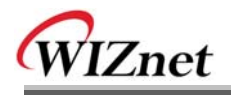

## **Document Revision History**

| Date       | Revision | Changes       |
|------------|----------|---------------|
| 2009-06-26 | V1.0     | First Release |
|            |          |               |
|            |          |               |

# **Copyright Notice**

Copyright 2009 WIZnet, Inc. All Rights Reserved.

Technical Support: <a href="mailto:support@wiznet.co.kr">support@wiznet.co.kr</a>

Sales & Distribution: sales@wiznet.co.kr

For more information, please visit our website: <u>http://www.wiznet.co.kr</u>

## **Certification Information**

## CE for Class A ITE

**WARNING :** This is a class A product. In a domestic environment this product may cause radio interference in which case the user may be required to take adequate measures.

## FCC for Class A ITE

## INFORMATION TO THE USER

This equipment has been tested and found to comply with the limits for a Class A digital device, pursuant to part 15 of the FCC Rules. These limits are designed to provide reasonable protection against harmful interference when the equipment is operated in a commercial environment. This equipment generates, uses, and can radiate radio frequency energy and, if not installed and used in accordance with the instruction manual, may cause harmful interference to radio communications. Operation of this equipment in a residential area is likely to cause harmful interference at his own expense.

**WARNING** : Changes or modifications not expressly approved by the manufacturer could void the user's authority to operate the equipment.

## KCC for Class A ITE

- Trade Name or Applicant : WIZnet, Inc.
- Equipment Name : Serial to Ethernet Device Server
- Basic Model Number : WIZ1000
- Manufacturer / Country of Origin : WIZnet, Inc. / KOREA
- Certification Number : WWW-WIZ1000-S2E(A)

**WARNING** : This equipment has been tested for a Class A digital device.

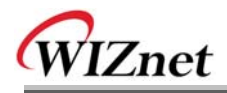

## **Table of Contents**

| 1. | ΙΝΤΙ | RODUCTION                                 |
|----|------|-------------------------------------------|
| 1. | .1.  | Key Features                              |
| 1. | .2.  | SPECIFICATION                             |
| 1. | 3.   | PRODUCTS CONTENTS                         |
| 2. | WIZ  | 100010                                    |
| 2. | .1.  | BLOCK DIAGRAM                             |
| 2. | .2.  | Configuration Tool                        |
| 3. | FIR  | MWARE UPLOAD23                            |
| 4. | SER  | IAL CONFIGURATION25                       |
| 4. | .1.  | Serial Command Format                     |
| 4. | .2.  | WIZ1000 Configuration with Serial Command |
| 5. | TEL  | NET COM PORT OPTIONS                      |
| 6. | DEN  | IONSTRATION AND TEST                      |
| 6. | .1.  | Hardware Interface                        |
| 6. | .2.  | Testing Serial to Ethernet Function       |
| 7. | wiz  | 1000 HARDWARE SPECIFICATION               |
| 7. | .1.  | Parameters                                |
| 7. | .2.  | SPECIFICATION                             |
| 7. | .3.  | BOARD DIMENSIONS AND PIN ASSIGNMENT       |
| 8. | WAF  | RRANTY                                    |

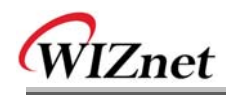

## FIGURES

| Figure 1. Block Diagram                                                    | 10 |
|----------------------------------------------------------------------------|----|
| Figure 2. User Interface of Configuration Tool (Configuration via Network) | 11 |
| Figure 3. PPPoE Connection Process in Serial Console                       | 12 |
| Figure 4. TCP Server mode                                                  | 13 |
| Figure 5. TCP Client mode                                                  | 14 |
| Figure 6. UDP mode                                                         | 15 |
| Figure 7 Search password input dialog                                      | 16 |
| Figure 8. Configuration Tool (Serial Config.)                              | 18 |
| Figure 9. Configuration Tool (Option Config.)                              | 20 |
| Figure 10. Option Mode for Password Configuration                          | 22 |
| Figure 11. Board Search Window                                             | 23 |
| Figure 12. Open dialog box for uploading                                   | 24 |
| Figure 13. Firmware uploading window                                       | 24 |
| Figure 14. Complete Uploading                                              | 24 |
| Figure 15 Serial Configuration Console Display                             | 29 |
| Figure 16 Interface of Telnet Com Port Option Client                       | 30 |
| Figure 17 Telnet Com Port Option Client Tool Execution Example             | 31 |
| Figure 18. WIZ1000 Interface                                               | 34 |
| Figure 19. Device Terminal                                                 | 35 |
| Figure 20. WIZ1000 Dimension                                               | 36 |
| Figure 21. RJ-45 PIN Assignment                                            | 37 |

## Tables

| Table 1. Specification                                                 | 8  |
|------------------------------------------------------------------------|----|
| Table 2. Products Contents                                             | 9  |
| Table 3. Serial Configuration Frame Format                             | 25 |
| Table 4. Serial Configuration Reply Frame Format         Configuration | 25 |
| Table 5. Serial Configuration STX & ETX                                | 25 |
| Table 6. Serial Configuration Reply Code                               | 25 |
| Table 7. Serial Configuration Command Code                             | 27 |
| Table 8. Serial Configuration Testing Process                          | 29 |
| Table 9 Telnet Com Port Options List                                   | 32 |
| Table 10. Testing Environment of WIZ1000                               | 34 |
| Table 11. RS-232 PIN Assignment                                        | 37 |

WIZ1000 | 6 page

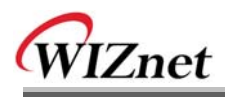

## 1. Introduction

WIZ1000 is one model of Serial to Ethernet Device Server which is one finished product of WIZnet with CE, FCC and KCC certifications. WIZ1000 acts as a gateway between RS-232 and Ethernet. It enables remote gauging, managing and control of a device through the network based on Ethernet and TCP/IP by connecting to the existing equipment with RS-232 serial interface. In other words, WIZ1000 is a protocol converter that transmits the data sent by serial equipment as TCP/IP data type and converts back the TCP/IP data received through the network into serial data to transmit back to the equipment.

## 1.1. Key Features

- Connect with the Serial Device directly
  - Adding Network Function Simply and Quickly
  - Providing Firmware Customization
- System Stability and Reliability by using W5100 Hardware Chip
- Supports PPPoE Connection
- Supports Serial Configuration with Simple and Easy command
- Supports Password for the Security
- Configuration Tool Program
- Telnet Com Port Option (RFC2217) Compliant
- 10/100 Ethernet Interface and max 230Kbps Serial Interface
- RoHS Compliant
- CE, FCC and KCC certificated

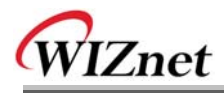

## 1.2. Specification

The specifications of WIZ1000 are introduced in Table 1.

| ITEM              | Description                                      |  |  |
|-------------------|--------------------------------------------------|--|--|
| MOL               | 8051 compliant                                   |  |  |
| MCU               | (having internal 62K Flash, 16K SRAM, 2K EEPROM) |  |  |
| TCP/IP            | W5100 (Ethernet MAC & PHY Embedded)              |  |  |
| Protocol          | TCP, UDP, IP, ARP, ICMP, MAC, DHCP, PPPoE, DNS   |  |  |
| Network Interface | 10/100 Mbps(Auto detection), RJ-45 Connector     |  |  |
| Serial Interface  | RS232(DB9)                                       |  |  |
| Serial Signal     | TXD, RXD, RTS, CTS, GND                          |  |  |
|                   | Parity : None, Even, Odd                         |  |  |
| Carial Davamatara | Data Bits : 7,8                                  |  |  |
| Senal Parameters  | Flow Control : None, RTS/CTS, XON/XOFF           |  |  |
|                   | Speed : up to 230Kbps                            |  |  |
| Input Voltage     | DC 5V                                            |  |  |
| Power Consumption | Under 200mA                                      |  |  |
| Temperature       | 0°C ~ 80°C (Operation), -40°C ~ 85°C (Storage)   |  |  |
| Humidity          | 10 ~ 90%                                         |  |  |

 Table 1. Specification of WIZ1000

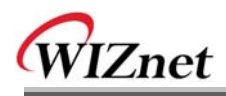

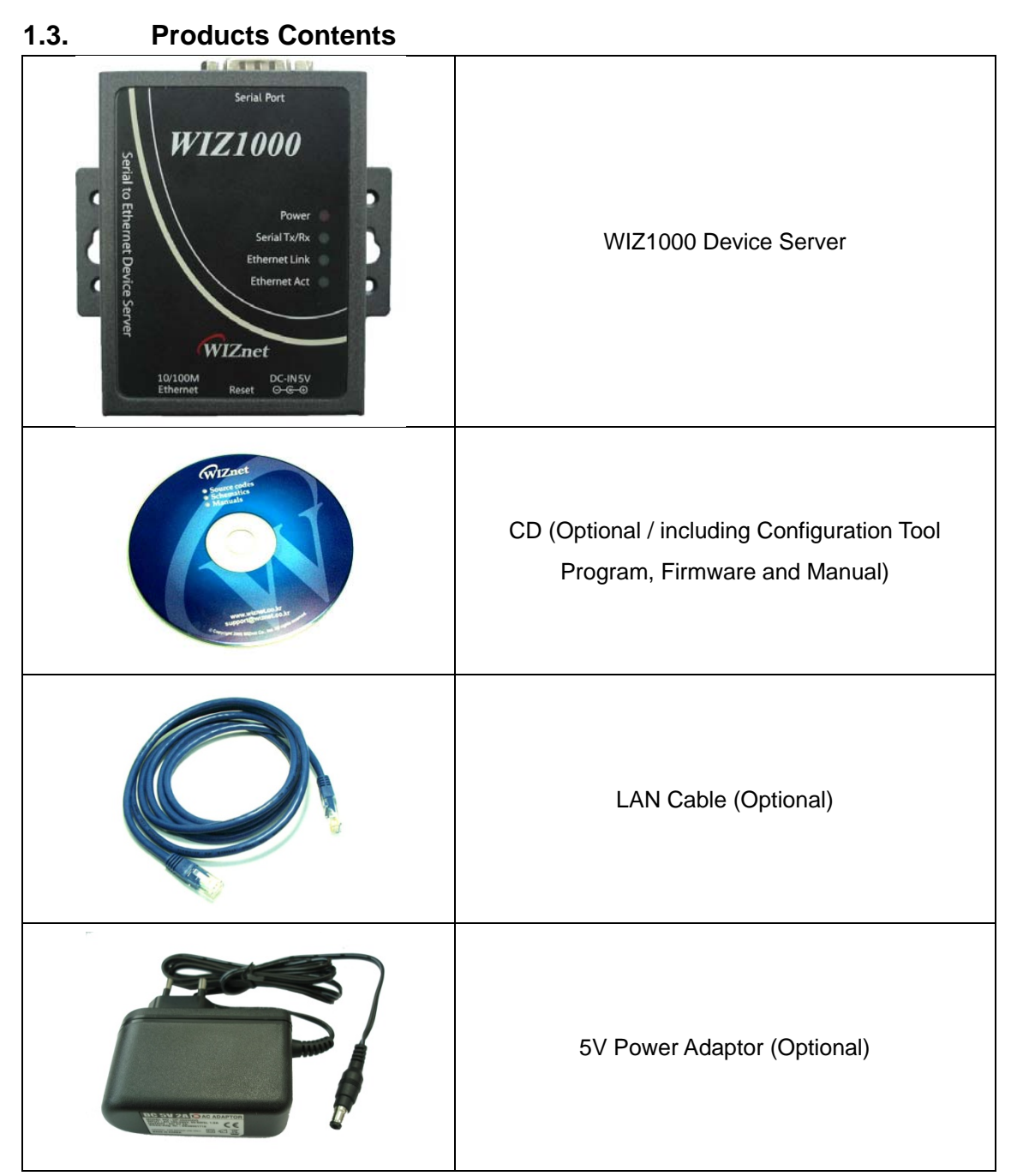

## Table 2. Products Contents

If there is any missing item, contact to the shop where you purchased.

The optional items should be purchased separately.

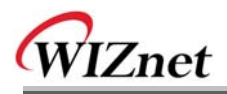

## 2. WIZ1000

## 2.1. Block Diagram

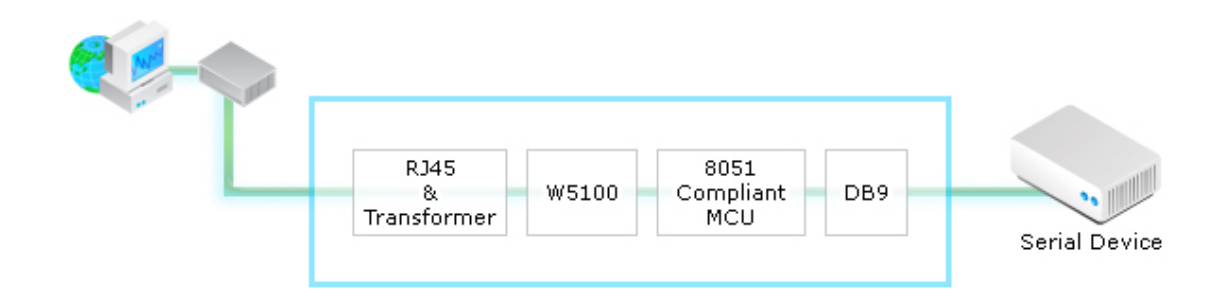

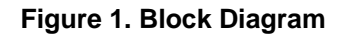

WIZ1000 is a protocol converter that transmits the data sent by serial equipment to Ethernet and converts back the TCP/IP data received through the network into serial data to transmit back to the equipment. When the data is received from serial port, it is sent to W5100 by MCU. If any data is transmitted from Ethernet, it is received to the internal buffer of W5100, and sent to the serial port by MCU. MCU in the module controls the data according to the configuration value that user defined.

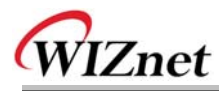

## 2.2. Configuration Tool

## 2.2.1. Network Configuration

| 🏟 WIZ1000 Configuration Tool Ver 1.0.0.0 🖃 🖃 🗔 🖂 🔀                                                                                                    |  |  |  |  |
|----------------------------------------------------------------------------------------------------|--|--|--|--|
| WIZ1000<br>Firmware Version: (a) 1,0 (b) I Enable Serial Debug Mode(B) Status: Disconnected                                                                                                    |  |  |  |  |
| Search Results       Network       Serial       Options       Telnet         No       MAC Address       IP Configuration Method       IP Configuration Method         0       00:66:66:66:66       IP Configuration Method       O DHCP(H)       O PPPoE(E) |  |  |  |  |
| C         Local IP Address:         9 192.168.11.22         Port:         5000           Subnet Mask:         1 255.255.255.0         192.168.11.1         192.168.11.1                                                                                     |  |  |  |  |
| PPPoE ID<br>PPPoE Password:<br>Server IP Address: 192.168.11.3 Port: 5000<br>Operation Mode                                                                                                    |  |  |  |  |
| UDP Remote Peer IP Address: 192.168.11.74                                                                                                    |  |  |  |  |
| WIZ1000 Configuration Tool                                                                                                    |  |  |  |  |

Figure 2. User Interface of Configuration Tool (Configuration via Network)

(a) Version : Displays firmware version.

The current version of the firmware of selected WIZ1000 is displayed in this field.

**(b)** Enable Serial Debug Mode : If this mode is checked, you can monitor the status and socket message of WIZ1000 (listen OK, connect fail etc.) through serial terminal. If Debug mode is on, debug message can cause abnormal operation of the serial device. Therefore, just use this mode only for Debug mode.

ⓒ Board List : If you click "Search" button, all the MAC addresses on a same subnet, will be

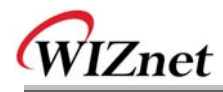

displayed.

(d) IP Configuration Method: Select IP setting mode, you can select one from Static, DHCP, PPPoE mode.

**Static**: "Static" is the option for setting WIZ1000 with static IP address. First select MAC address that you want to set it as static IP in 'board list'. Then, the "Local IP, Subnet, Gateway boxes are enabled. Input Static IP address and click "setting" button. Then IP is set as you want. (PPPoE ID, Password box will be disabled)

**DHCP**: Set this option to use DHCP mode. First, check 'DHCP' and click 'Setting' button. If IP address is successfully acquired from DHCP server, the MAC address will be displayed on the board list. (It takes some time to acquire IP address from DHCP server)

When a module on the board list is selected, IP address, Subnet mask and Gateway are displayed. If module could not acquire network information from DHCP server, IP address, Gateway Address and Subnet mask will be initialized to 0.0.0.0.

**PPPoE**: WIZ1000 supports PPPoE for ADSL user. When you select PPPoE in "IP Configuration Method" PPPoE ID and Password box will be enabled.

1. To set PPPoE, connect PC to WIZ1000 directly and execute Configuration Tool program on PC. (Configuration Tool version should be 2.1 or above)

2. Select 'PPPoE' of the "IP Configuration Method" tab and input ID & Password.

3. Click "setting" button to apply.

4. Connect Module to ADSL Line.

5. If "Enable Serial Debug Mode" is selected, you can see PPPoE access status via Serial console.

WIZ1000 Ver. 01.00
--PHASE 0. PPPoE(ADSL) setup process---PHASE 1. PPPoE Discover process -- ok
--PHASE 2. LCP process -- ok
--PHASE 3. PPPoE(ADSL) Authentication mode -Authentication protocol : c223 00,
--Waiting for PPPoE server's admission -- ok
--PHASE 4. IPCP process --ok

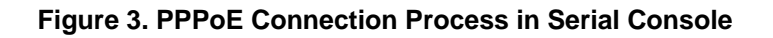

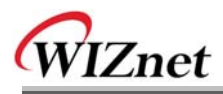

Local IP/Port : WIZ1000's IP address and Port number for network connection
 Be sure to input correct network information. If you input incorrect IP address, it can cause network collision or mal-function.

f Subnet : WIZ1000's subnet mask

**9** Gateway : WIZ1000's Gateway address

(b) **PPPoE ID/Password** : If you select 'PPPoE' mode, input ID/Password which you received from ISP company.

(i) Server IP/Port : When WIZ1000 is set as "Client mode" or Mixed mode", server IP and port should be set. WIZ1000 attempts to connect this IP address.

#### ① Network mode :

**client/server/mixed** : This is to select the communication method based on TCP. TCP is the protocol to establish the connection before data communication, but UDP just processes the data communication without connection establishment.

The Network mode of WIZ1000 can be divided into TCP Server, TCP Client and Mixed mode according to the connection establishing method. At the TCP server mode, WIZ1000 operates as server on the process of connection, and waits for the connection trial from the client. WIZ1000 operates as client at the TCP Client mode on the process of connection, and tries to connect to the server's IP and Port. Mixed modes supports both of Server and Client. The communication process of each mode is as below.

#### <TCP server mode>

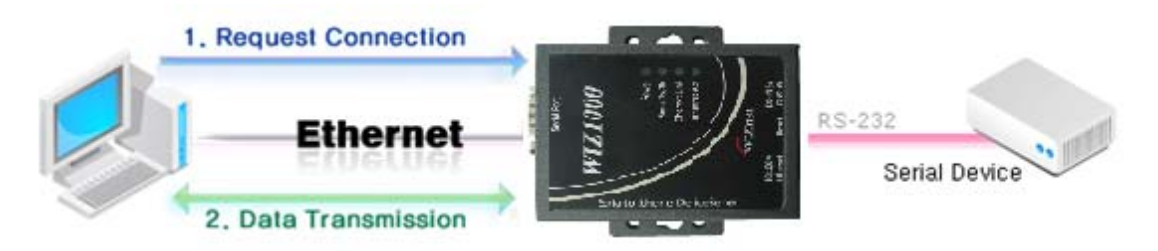

Figure 4. TCP Server mode

At the TCP Server mode, WIZ1000 waits for the connection requests.

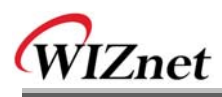

TCP Server mode can be useful when the monitoring center tries to connect to the device (where WIZ1000 is installed) in order to check the status or provide the commands. In normal time WIZ1000 is on the waiting status, and if there is any connection request (SYN) from the monitoring center, the connection is established (ESTABLISH), and data communication is processed (Data Transaction). Finally connection is closed (FIN).

In order to operate this mode, Local IP, Subnet, Gateway Address and Local Port Number should be configured first.

As illustrated in the above figure, data transmission proceeds as follows,

1. The host connects to the WIZ1000 which is configured as TCP Server mode.

2. As the connection is established, data can be transmitted in both directions - from the host to the WIZ1000, and from the WIZ1000 to the host

#### <TCP client mode>

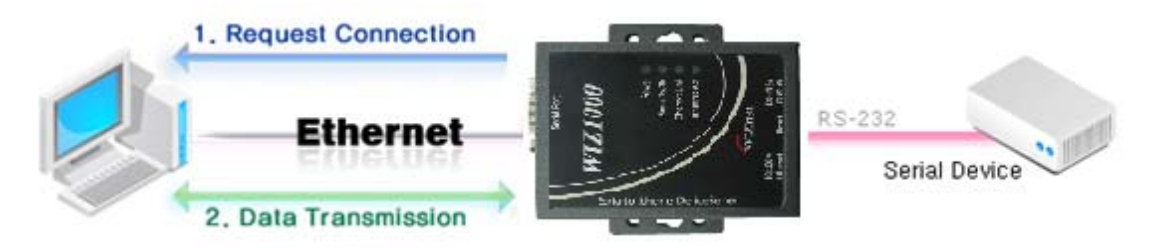

Figure 5. TCP Client mode

If WIZ1000 is set as TCP Client, it tries to establish connection to the server.

To operate this mode, Local IP, Subnet, Gateway Address, Server IP, and Server port number should be set. If server IP had domain name, use DNS function.

In TCP Client mode, WIZ1000 can actively establish a TCP connection to a host computer when power is supplied.

As illustrated in the above figure, data transmission proceeds as follows:

1. As power is supplied, WIZ1000 board operating as TCP client mode actively establishes a connection to the server.

2. If the connection is complete, data can be transmitted in both directions - from the host to the WIZ1000 and from WIZ1000 to the host.

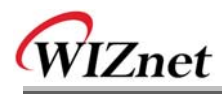

#### <Mixed mode>

In this mode, WIZ1000 normally operates as TCP Server and waits for the connection request from the peer. However, if WIZ1000 receives data from the serial device before connection is established, it changes to the client mode and sends the data to the server IP. Therefore, at the mixed mode, the server mode is operated prior to the client mode.

As like TCP Server mode, the Mixed mode is useful for the case that the monitoring center tries to connect to the serial device (in which WIZ1000 is used) to check device status. In addition to this, if any emergency occurs in the serial device, the module will change to Client mode to establish the connection to the server and deliver the emergency status of the device.

## **(k)** UDP

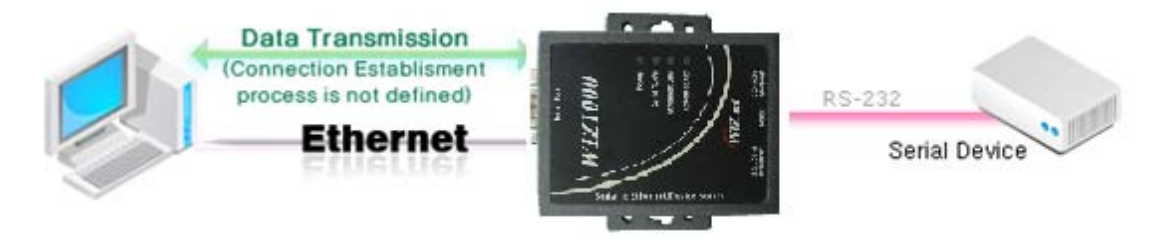

Figure 6. UDP mode

As we know, UDP is not a connection oriented protocol. But the communication port should also be defined well. If the UDP mode is selected, the data from serial interface can be defined where to delivery via the "Sever IP Address" and "Port", and the WIZ1000 can also be defined where to receive Ethernet data from via the "Remote Peer IP Address" definition. If the data destination and source are the same, the two IP address will also be the same. Please note the destination and source are using the same port.

① Use DNS : If DNS function is needed, check this option and input the domain name of DNS server. DNS(Domain Name System) is the database system having information about IP address and corresponding domain name. When connecting to domain name, you can use DNS function of WIZ1000. Input IP address of DNS server provided by ISP in *DNS Server* IP, and domain name in the *Server (Domain)* 

If server has dynamic IP address, but domain name, if you use DNS function, you do not need to configure server IP address whenever it's changed.

Figure 16 Figure 16 Figure

# WIZnet

Check if module is connected to the NAT or private network. If so, it is not possible to connect to the module from outside.

#### Direct IP Address Search

If there are more than one WIZ1000 in the same subnet with the same password, the function of "Direct IP Address Search" will help users to get the specified WIZ1000 by input its IP address directly.

## ① Search

This function is used for searching the connected WIZ1000s in the same sub-network. If you want to configure or update the firmware of your WIZ1000, you have to find your WIZ1000 at first. In order to protect WIZ1000 from attacking, a search password is needed to input in the popup dialog after "Search" button clicked as shown in Figure 7. The password can be modified by using this configuration tool and its maximum length is 8 bytes. Be sure to input the correct password of your WIZ1000, otherwise, your device cannot be found. After searching over, the MAC addresses of found WIZ1000s are listed in the "Board list". The default password is 'wiznet'.

| -Input Search     | I Password       |                  |
|-------------------|------------------|------------------|
| <u>P</u> assword: |                  | (Max, 8 bytes)   |
|                   | ☑ Show character |                  |
|                   | Save password    | <u>Delete</u>    |
| Confir            | m( <u>C</u> )    | Exit( <u>E</u> ) |

Figure 7 Search password input dialog

## O Setting

This function is to complete the configuration change.

If you select the MAC address from the "Board list", the default configuration value of the module will be displayed. Change the configuration and click "Setting" button to complete the configuration. The module will re-initialize with the changed configuration. Changed value is saved in the EEPROM of the module. Thus, the value is not removed even though power is disconnected.

The configuration value can be changed in below steps.

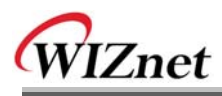

① Select the MAC address of which configuration value should be changed in the "Board list. The values configured will be displayed.

2 Change the value

- ③ Click "Setting" button. The configuration change will be complete.
- ④ The module will be initialized to the changed values (re-booting is processed)
- (5) To check configuration result, click 'Search' button.

## Upload

Firmware will be uploaded through network

After uploading the firmware, 20~30 seconds are required for initialization.

④ Exit :

Close the configuration tool program.

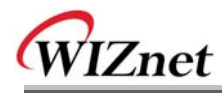

#### 2.2.2. Serial configuration

| 🖏 WIZ1000 Configuration Too      | ol Ver 1.0.0.0 🖃 🗖 🗖 🔁                           |  |  |  |  |  |
|----------------------------------|--------------------------------------------------|--|--|--|--|--|
| - WIZ1000                        |                                                  |  |  |  |  |  |
| Firmware Version: 1,0            | Enable Serial Debug Mode(B) Status: Disconnected |  |  |  |  |  |
| Search Results                   | Network Serial Options Telnet                    |  |  |  |  |  |
| No MAC Address                   |                                                  |  |  |  |  |  |
| 0 00:66:66:66:66:66              | COM Port Configuration                           |  |  |  |  |  |
|                                  | Baud Rate(R): 57600                              |  |  |  |  |  |
|                                  | T Data Bit(D): 8                                 |  |  |  |  |  |
|                                  | Parity(P): NONE                                  |  |  |  |  |  |
|                                  | Stop Bit/S): 1                                   |  |  |  |  |  |
|                                  |                                                  |  |  |  |  |  |
|                                  | Flow Control(E): NONE                            |  |  |  |  |  |
|                                  |                                                  |  |  |  |  |  |
|                                  | Serial Data Packing Condition                    |  |  |  |  |  |
|                                  | (U~65535ms)                                      |  |  |  |  |  |
|                                  | Size(Z): 0 (0~255 Bytes)                         |  |  |  |  |  |
|                                  | Character(C): 00 (Hexacode Only)                 |  |  |  |  |  |
|                                  |                                                  |  |  |  |  |  |
|                                  |                                                  |  |  |  |  |  |
| Direct IP Address Search 🧔 🔍 🕢 😰 |                                                  |  |  |  |  |  |
|                                  | Search Setting Upload Exit                       |  |  |  |  |  |
| WIZ1000 Configuration Tool       |                                                  |  |  |  |  |  |

Figure 8. Configuration Tool (Serial Config.)

## (COM Port Configuration

The parameters of COM port of WIZ1000 are listed well in this page. Users can set the COM port of WIZ1000 by selecting the value of each parameter in the drop down list.

By clicking the "Setting" button, selected value can be applied.

## (S) Serial Data Packing Condition

You can designate how the serial data can be packed to send to the Ethernet.

In default mode, WIZ1000 checks the serial buffer and sends any received data to Ethernet without any standard. Therefore, the data can be regarded as error data due to inconsistent data length. In order to solve this problem, the data from serial can be packed according to

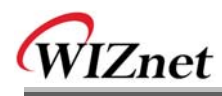

the specified condition before sending to Ethernet. The condition is as below.

- Time: If there is not any new data during designated time, all data in the serial buffer is converted to Ethernet packet. If new data is received, the time is re-calculated and the received data is saved in the serial buffer. Time condition can be utilized when the serial data size is variable and has no ending character, but needs to be delivered in frame unit. (If the value is '0', option is not used)
- Size: When data is collected as much as the defined size in the serial buffer, it is transmitted to Ethernet (If the value is '0', option is not used)
- Character: The data is collected in the serial buffer until specified character is received, and transmitted to Ethernet. The character can be specified in Hex formation. (The value is '0', this option is not used)

Any one of three conditions is satisfied, the data is transmitted to the Ethernet.

Ex) Delimiter: Size=10, Char=0x0D

Serial data: 0123456789abc

Ethernet data: 0123456789

\* "abc" will be remained in the serial buffer of module.

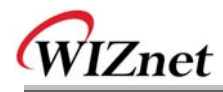

## 2.2.3. Option configuration

| WIZ1000 Configuration Tool         | I Ver 1.0.0.0 🖃 🗖 🛛 🔀                                                                                                    |  |  |  |  |
|------------------------------------|----------------------------------------------------------------------------------------------------|--|--|--|--|
|                                    |                                                                                                    |  |  |  |  |
| Firmware Version: 1,0              | Enable Serial Debug Mode( <u>B</u> )     Status:     Disconnected                                                                                                    |  |  |  |  |
| Search Results                     | Search Results Network Serial Options Telnet                                                                                                    |  |  |  |  |
| No MAC Address<br>0 00:66:66:66:66 | Timer Interval<br>Inactivity Timer: 0 (0~65535 Seconds)<br>*The connection holding period when no data transmission.                                                                                                    |  |  |  |  |
|                                    | Keep Alive Interval: 20 (0~65535 Seconds)<br>* The interval of send keep alive packet when no data<br>transmission.                                                                                                    |  |  |  |  |
|                                    | Serial Configuration Mode Switch Code                                                                                                    |  |  |  |  |
|                                    | Password: ****** Show Char                                                                                                    |  |  |  |  |
|                                    | Connection Password (TCP Server Mode Only)                                                                                                    |  |  |  |  |
|                                    | Telnet Options     Image: Constraint of the second second se |  |  |  |  |
|                                    | Direct IP Address Search                                                                                                    |  |  |  |  |
| WIZ1000 Configuration Tool         | .:                                                                                                    |  |  |  |  |

Figure 9. Configuration Tool (Option Config.)

## (t)Inactivity timer

After the connection is established, if there is not data transmission within the time defined in Inactivity time, the connection is closed automatically.

The default value is '0'. If '0' is set, this function is not activated. In this default setting, the connection is maintained even though there is no data transmission. In order to close the connection, the 'Close' command should be given.

This function can be used for more than two or more systems to connect to a WIZ1000 module. If one system holds the connection to the WIZ1000, other systems cannot connect to the module. If there is no data transmission during the time defined in Inactivity time, the connection will be closed for other system to be connected.

# WIZnet

Inactivity Time also can be useful for the case when the server system is unexpectedly shut down. In this status, if there is not any data communication during the time defined in the Inactivity time, WIZ1000 will close the connection and enter into listening status.

## UKeep Alive Interval

Keep-alive packet is usually used to check whether the other side is alive or not. Users can define the interval of sending keep-alive packet here, and timer will be started when there is no data to delivery between WIZ1000 and the other side. The interval can be set between 0~65535 seconds, and 0 means the keep-alive timer is disabled that no keep-alive packet will be sent.

## Serial Configuration Mode Switch Code

This function is for module configuration not through network with Configuration tool but through serial communication. When you want to set via serial communication, check "enable". Please detail about serial configuration refers to "4. Serial Configuration".

## **W** Search Password

For the security issues, WIZ1000 can have its own password for searching. The password is stored in the EEPROM of WIZ1000, and it can be modified via this configuration tool. The password can be any alphabet or number. Its length can be variable and its maximum length is 8 bytes. The password is case sensitive and the default password is 'wiznet'.

## ⊗Connection Password

'Connection Password' function is for blocking client's access which is not allowed.

'Connection Password' function can be operated only in 'TCP Server' mode. When 'password' function operates, clients should input password to access.

- 1. Execute Configuration Tool program. (Configuration Tool version should be 2.1 or above)
- 2. Select 'Server' of "Operation Mode".

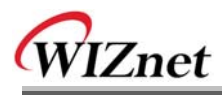

| 🖏 WIZ1000 Configuration Too                                                                                                 | l Ver 1.0.0.0 🖃 🖃 🗖 🔀                                                                                                    |
|----------------------------------------------------------------------------------------------------|----------------------------------------------------------------------------------------------------|
| WIZ1000<br>Firmware Version: 1,0                                                                                            | ✓ Enable Serial Debug Mode( <u>B</u> ) Status: Disconnected                                                                                                    |
| Firmware Version:         1,0           Search Results         No         MAC Address           0         00:66:66:66:66:66 | Enable Serial Debug Mode(B)       Status:       Disconnected         Network       Serial       Options       Telnet         IP Configuration Method          • DHCP(H)          • PPPoE(E)         Local IP Address:       192.168.11.22       Port:       5000         Subnet Mask:       255.255.255.0       Default Gateway:       192.168.11.1         PPPoE ID:            • Show Character         Server IP Address:       192.168.11.3       Port:       5000         Operation Mode          • Server       Mixed (Server & Client)         UDP       Remote Peer IP Address:       192.168.11.74         Use DNS       DNS Server IP Address:       0.0.0         Domain Name:          • One          • One |
|                                                                                                    | Direct IP Address Search                                                                                                    |
| WIZ1000 Configuration Tool                                                                                                  |                                                                                                    |

Figure 10. Option Mode for Password Configuration

- 3. As shown in Figure 8, select Option tab and check 'Enable' combo box of "Password" menu.
- 4. Input password.
- 5. Click "Setting" button to apply password setting

6. When any client accesses the module, client should send 'password' to server module first, and then access will be allowed.

#### **(y)**Telnet Com Port Option

The port of telnet and login password can also be defined by users. The maximum length of telnet login password is 8 bytes and its default password is 'wiznet'. The default telnet port is 23.

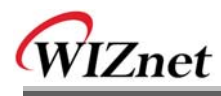

## 3. Firmware Upload

① Run 'WIZ1000 Configuration Tool' program, and click "Search" button, and input search

password in the popup dialog.

2 If the module is properly connected to the network, "Complete Searching" message and

MAC address will be displayed on the "Search Result" as shown below Figure.

| 🖏 WIZ1000 Configuration Tool Ver 1.0.0.0                                                                                                    |                                                                                  |  |  |  |  |  |
|----------------------------------------------------------------------------------------------------|----------------------------------------------------------------------------------|--|--|--|--|--|
| WIZ1000<br>Firmware Version: 1,0                                                                                                    | ✓ Enable Serial Debug Mode(B) Status: Disconnected                               |  |  |  |  |  |
| Search Results       Network       Serial       Options       Telnet         No       MAC Address       IP Configuration Method       IP Configuration Method         0       00:66:66:66:66       Static(A)       O DHCP(H)       PPPoE(E)         Local IP Address:       192:168:11.22       Port       5000         Subnet Mask:       255:255:0       192:168:11.22       Port |                                                                                  |  |  |  |  |  |
| Setting [00:66:66:66] over.           Close(C)                                                                                                    |                                                                                  |  |  |  |  |  |
|                                                                                                    | Client  Server Mixed (Server & Client) UDP Remote Peer IP Address: 192.168.11.74 |  |  |  |  |  |
| Use DNS DNS Server IP Address: 0.0.0.0 Domain Name:                                                                                                    |                                                                                  |  |  |  |  |  |
|                                                                                                    | Direct IP Address Search                                                         |  |  |  |  |  |
| Setting parameters                                                                                                    |                                                                                  |  |  |  |  |  |

Figure 11. Board Search Window

- ③ Select a module shown in "Board list", and click "Upload" button.
  - Before uploading through Ethernet, you should set the network information of
     WIZ1000 first by Configuration Tool program as shown above Fig 10. By using Ping test,

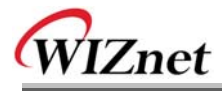

④ When the window as shown below Figure is displayed, select file for upload and click

"Open" button.

| File Select                                |                                                                                                    |                                                             |   |    |       | ? 🗙                  |
|--------------------------------------------|----------------------------------------------------------------------------------------------------|-------------------------------------------------------------|---|----|-------|----------------------|
| 찾는 위치([);                                  | C ROM                                                                                              |                                                             | • | (÷ | ) 💣 🎫 |                      |
| 내 최근 문서<br>바탕 화면<br>바탕 화면<br>내 문서<br>내 컴퓨터 | <ul> <li>➡ romfile</li> <li>➡ BOOT, BIN</li> <li>➡ IIM_APP, BIN</li> <li>➡ rom0100, bin</li> </ul> |                                                             |   |    |       |                      |
| 내 네트워크 환경                                  | 파일 이름( <u>N</u> ):<br>파일 형식( <u>T</u> ):                                                           | rom0100,bin<br>Bin File (*,bin)<br>厂 읽기 전용으로 열기( <u>B</u> ) |   |    | •     | 열기( <u>0</u> )<br>취소 |

#### Figure 12. Open dialog box for uploading

☞ Do not upload any other files except for WIZ1000 application firmware file.

5 The firmware uploading status will be pop up as shown in Figure 13.

| Upload (3,072/43,223 Bytes) |                    |  |  |
|-----------------------------|--------------------|--|--|
|                             |                    |  |  |
|                             | Close ( <u>C</u> ) |  |  |

Figure 13. Firmware uploading window

6 When the firmware is uploaded successfully, the following message will be shown.

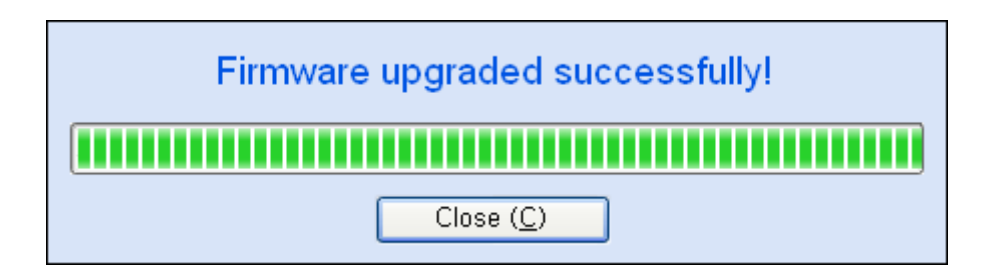

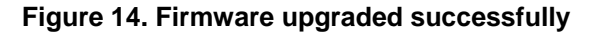

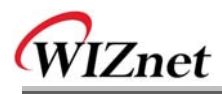

## 4. Serial Configuration

## 4.1. Serial Command Format

It is possible to configure WIZ1000 by using serial command.

By inputting specified 3 characters you can enter into the configuration mode. The characters can be defined at the Configuration Tool.

## <Frame Format>

#### **Command Frame format**

| Descriptor    | STX | Command code | Parameter | ETX |
|---------------|-----|--------------|-----------|-----|
| Length(bytes) | 1   | 2            | Variable  | 1   |

#### Table 3. Serial Configuration Frame Format

#### **Reply Frame format**

| Descriptor    | STX | Reply code | Parameter | ETX |
|---------------|-----|------------|-----------|-----|
| Length(bytes) | 1   | 1          | Variable  | 1   |

#### Table 4. Serial Configuration Reply Frame Format

#### STX & ETX

| Setting | Comments        |
|---------|-----------------|
| STX     | '<' : Hex = 3Ch |
| ETX     | '>' : Hex = 3Eh |

Table 5. Serial Configuration STX & ETX

#### **Reply Code**

| Reply | Comments                  |
|-------|---------------------------|
| S     | Command was successful    |
| F     | Command failed            |
| 0     | Invalid STX               |
| 1     | Invalid command           |
| 2     | Invalid parameter         |
| 3     | Invalid ETX               |
| E     | Enter serial command mode |

#### Table 6. Serial Configuration Reply Code

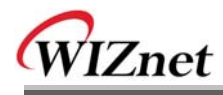

#### Command Code

| Command | Parameter                                                                                                    | Comments                                                                                              |
|---------|----------------------------------------------------------------------------------------------------|----------------------------------------------------------------------------------------------------|
| WI      | xxx.xxx.xxx.xxx (eg. 192.168.11.133)                                                                                                    | Set Local IP                                                                                          |
| WS      | xxx.xxx.xxx.xxx (eg. 255.255.255.0)                                                                                                    | Set Subnet mask                                                                                       |
| WG      | xxx.xxx.xxx.xxx (eg. 192.168.11.1)                                                                                                    | Set Gateway                                                                                           |
| WP      | 0~65535                                                                                                    | Set Local IP's port number                                                                            |
| WD      | 0 : Static, 1 : DHCP, 2 : PPPoE                                                                                                    | Set the IP configuration method                                                                       |
| WM      | 0 :TCP Client, 1 :TCP Mixed, 2 :TCP Server                                                                                                    | Set the TCP operation mode                                                                            |
| WK      | 0 : TCP, 1 : UDP                                                                                                    | Set Protocol(TCP or UDP)                                                                              |
| WB      | XXXX<br>eg. [Baudrate]1: 115200, 2: 57600,<br>3: 38400, 4: 19200, 5: 9600,<br>6: 4800, 7: 2400,8: 1200<br>[data byte] 7 : 7bit, 8bit<br>[parity] 0 : no parity, 1 : Odd, 2 :Even | Set the serial baud rate, data, parity<br>and flow control.<br>4bytes:[Baud][data byte][parity][flow] |
|         | [Flow] 0 : no, 1 : Xon/Xoff, 2 :RTS/CTS                                                                                                    |                                                                                                    |
| WT      | 0 : Disable, 1 : Enable                                                                                                    | Set the serial command method                                                                         |
| WU      | 0 : Not Use, 1 : Use                                                                                                    | DNS Use or not                                                                                        |
| WE      | xxxxxx (eg. In hex format : 2B 2B 2B)                                                                                                    | Set the command mode character                                                                        |
| WX      | xxx.xxx.xxx.xxx (eg. 192.168.11.144)                                                                                                    | Set server IP address                                                                                 |
| WN      | 0~65535                                                                                                    | Set server port number                                                                                |
| WR      |                                                                                                    | Restart                                                                                               |
| WV      | xxx.xxx.xxx.xxx (eg. 255.255.255.0)                                                                                                    | DNS IP Setting                                                                                        |
| ww      | xxxxxxxxxxxxxxxxxxxxxxxxxxxxxxxxxxxxxx                                                                                                    | Domain Setting                                                                                        |
| WY      | PPPoE ID                                                                                                    | PPPoE ID Setting                                                                                      |
| WZ      | PPPoE Password                                                                                                    | PPPoE Password Setting                                                                                |
| OC      | XX                                                                                                    | Set delimiter character in hex                                                                        |
| OS      | 0~255                                                                                                    | Set delimiter size                                                                                    |
| OT      | 0~65535                                                                                                    | Set delimiter time                                                                                    |
| OI      | 0~65535                                                                                                    | Set Inactivity timer value                                                                            |
| RA      | MAC Address                                                                                                    | Get MAC Address                                                                                       |
| RU      | 0 : Not Use, 1 : Use                                                                                                    | Check DNS Use or Not                                                                                  |
| RV      | IP address                                                                                                    | DNS IP Check                                                                                          |
| RW      | Domain                                                                                                    | Domain Check                                                                                          |

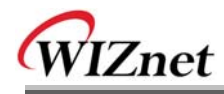

| Command | Parameter                                                                                                    | Comments                        |
|---------|----------------------------------------------------------------------------------------------------|---------------------------------|
| RY      | PPPoE ID                                                                                                    | PPPoE ID Check                  |
| RZ      | PPPoE Password                                                                                                    | PPPoE Password Check            |
| RI      | IP Address                                                                                                    | Get Local IP                    |
| RS      | Subnet Mask                                                                                                    | Get Subnet mask                 |
| RG      | Gateway address                                                                                                    | Get Gateway                     |
| RP      | Local Port Number                                                                                                    | Get Local IP's port number      |
| RD      | 0 : Static, 1 : DHCP, 2 : PPPoE                                                                                                    | Get the IP configuration method |
| RM      | 0 :TCP Client, 1 :TCP Mixed, 2 :TCP Server                                                                                                    | Get the operation mode          |
| RK      | 0 : TCP, 1 : UDP                                                                                                    | Get the Protocol                |
| RB      | XXXX<br>eg. [Baudrate]1: 115200, 2: 57600,<br>3: 38400, 4: 19200, 5: 9600,<br>6: 4800, 7: 2400,8: 1200<br>[data byte] 7 : 7bit, 8bit<br>[parity] 0 : no parity, 1 : Odd, 2 :Even<br>[Flow] 0 : no, 1 : Xon/Xoff, 2 :RTS/CTS | Get the serial baud rate        |
| RT      | 0 : Disable, 1 : Enable                                                                                                    | Get the serial command method   |
| RE      | xxxxxx (eg. In hex format : 2B 2B 2B)                                                                                                    | Get the command mode character  |
| RF      | x.x (eg. 3.1)                                                                                                    | Get the firmware version        |
| RX      | xxx.xxx.xxx.xxx (eg. 192.168.11.144)                                                                                                    | Get the server IP address       |
| RN      | 0~65535                                                                                                    | Get the server port number      |
| QC      | XX                                                                                                    | Get delimiter character in hex  |
| QS      | 0~255                                                                                                    | Get delimiter size              |
| QT      | 0~65535                                                                                                    | Get delimiter time              |
| QI      | 0~65535                                                                                                    | Get Inactivity timer value      |

## Table 7. Serial Configuration Command Code

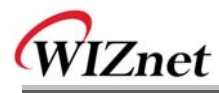

## 4.2. WIZ1000 Configuration with Serial Command

 Check WIZ1000 Firmware version. If version is lower, download the latest firmware from download page of <u>http://www.wiznet.co.kr</u>

| WIZ1000 Configuration Too                                 | ol Ver 1.0.0.0 🖃 🔳 💌 🔀                                                                                                    |
|-----------------------------------------------------------|----------------------------------------------------------------------------------------------------|
| Firmware Version: 1,0                                     | ✓ Enable Serial Debug Mode( <u>B</u> ) Status: Disconnected                                                                                                    |
| No         MAC Address           0         00:66:66:66:66 | <ul> <li>Enable Serial Debug Mode(B)</li> <li>Status: Disconnected</li> <li>Network Serial Options Telnet</li> <li>Timer Interval<br/>Inactivity Timer: 0 (0~65535 Seconds)</li> <li>*The connection holding period when no data transmission.</li> <li>Keep Alive Interval: 20 (0~65535 Seconds)</li> <li>* The interval of send keep alive packet when no data<br/>transmission.</li> <li>Serial Configuration Mode Switch Code</li> <li>Enable Trigger Code: 2B 2B 2B (Hexacode Only)</li> <li>Search Password</li> <li>Password: ****** Show Char</li> <li>Connection Password (TCP Server Mode Only)</li> <li>Enable Password: Show Char</li> <li>Telnet Options</li> <li>Port: 23 Password: ****** Show Char</li> </ul> |
|                                                           | Search Setting Upload Exit                                                                                                    |
| WIZ1000 Configuration Tool                                |                                                                                                    |

Figure13. Serial Configuration Enable Setting

- ② At the default status, the serial configuration is disabled. So, click 'enable' check box of serial configuration and click 'setting' button. The defaut value of string is "+++".
- ③ The testing can be processed as below, This testing is for checking module IP and changing it to another.

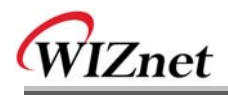

| 1 | Input "+++"                                | Enter Serial Configuration mode       |
|---|--------------------------------------------|---------------------------------------|
| 2 | Check " <e>" response</e>                  | Successfully entered                  |
| 3 | Input " <wi192.168.11.3>"</wi192.168.11.3> | Change the IP address to 192.168.11.3 |
| 4 | Check " <s>" response</s>                  | Sucessfully change the IP address     |
| 5 | Input " <ri>"</ri>                         | Check IP address of the module        |
| 6 | Check "<\$192.168.11.3>" response          | Check changed IP address              |
| 7 | Input " <wr>"</wr>                         | Re-boot                               |
| 8 | Check " <s>" response</s>                  | Successfully re-booted                |
| 9 | Module re-booting                          |                                       |

 Table 8. Serial Configuration Testing Process

Above process is shown in the serial console as below figure.

WIZ1000 Ver.01.00 >Config socket : OK >Listen : OK <E><S><S192.168.11.3><S> WIZ1000 Ver. 01.00 >Config socket : OK >Listen : OK

Figure 15 Serial Configuration Console Display

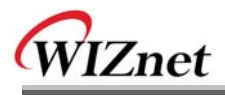

## 5. Telnet Com Port Options

Telnet Com Port Option is also supported in WIZ1000 for configuration of Com Port remotely. The Telnet Com Port Option of WIZ1000 is compatible with RFC2217. A RFC2217 compliant Telnet client program can also be used to access WIZ1000. We also provide a Telnet Com Port Option client program and its user interface is shown in Figure 16.

| WIZ1000 Configuration Too                                 | ol Ver 1.0.0.0 🖃 🗖 🛛 🔀                                                                                                    |
|-----------------------------------------------------------|----------------------------------------------------------------------------------------------------|
| WIZ1000<br>Firmware Version: 1.0                          | ✓ Enable Serial Debug Mode( <u>B</u> ) Status: Disconnected                                                                                                    |
| No         MAC Address           0         00:66:66:66:66 | Network       Serial       Options       Telnet         Connect       IP Address:       192.168.11.22       Port:       23       Connect         Login       Password:       Show characters       Login |
|                                                           | Commands<br>Start! Over!<br>0                                                                                                    |
|                                                           | 0       Set StopBit       Set Purge         Messages       Image: Set Purge       Image: Set Purge         Direct IP Address Search       Image: Set Purge       Image: Set Purge                        |
| WIZ1000 Configuration Tool                                | Search Setting Upload Exit                                                                                                    |

Figure 16 Interface of Telnet Com Port Option

If the client is connected with WIZ1000, the disabled login frame and setting frame will be enabled. If the telnet login password is set, you will get a login message. After login correctly, the following configuration procedure can be started. Please note the default login password of WIZ1000 is 'wiznet', and it can be modified through the option page by users.

Once the "Start!" button is clicked, the "WILL" command will be sent to WIZ1000. If WIZ1000

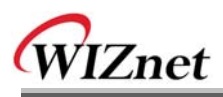

can accept the request, it will reply the other side with a "DO" command, otherwise, the "DON'T" command will be replied. The Com port configuration procedure can be started only if the "DO" reply is received from WIZ1000. For each command, the value of 0 is used to query the current settings of WIZ1000. After any setting, the "Over!" button should be clicked to tell WIZ1000 that the configuration is over. If the value of any parameter is changed, WIZ1000 will reboot again to apply it.

Since WIZ1000 is a gateway between Com port and Ethernet, only the basic Com port options are supported. Such as "Set Line State Mask", "Set Modem State Mask" and "Set Purge Data", are introduced in RFC2217, but not supported by WIZ1000. The supported Com port options and the corresponding value are list in Table 9. For more detailed introduction of Telnet Com port options, please refer to RFC2217.

| WIZ1000 Configuration To                                     | ol Ver 1.0.0.0                                                                                                    |
|--------------------------------------------------------------|----------------------------------------------------------------------------------------------------|
| Firmware Version: 1,0                                        | Enable Serial Debug Mode( <u>B</u> ) Status: Disconnected                                                                                                    |
| No         MAC Address           0         00:66:66:66:66:66 | Network       Serial       Options       Telnet         Connect       IP Address:       192.168.11.22       Port:       23       Connect         Login       Password:       Show characters       Login |
|                                                              | Commands<br>Start! Over!<br>0 Set Baud 0 Set Control                                                                                                    |
|                                                              | 0     Set DSize     Set LnMask       0     Set Parity     Set moMask                                                                                                    |
|                                                              | 0 Set StopBit Set Purge                                                                                                    |
|                                                              | Messages                                                                                                    |

Figure 17 User interface of Telnet Com Port Option

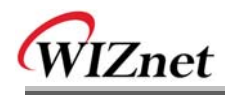

| Com Port Option  | Value         | Explain                             | Supported? |
|------------------|---------------|-------------------------------------|------------|
| Baud Rate        | 0             | Request current baud rate           | Yes        |
|                  | 1200 ~ 230400 | Set baud rate                       | Yes        |
| Data Size        | 0             | Request current baud rate           | Yes        |
|                  | 5             | Set data size to 5 bits             | No         |
|                  | 6             | Set data size to 6 bits             | No         |
|                  | 7             | Set data size to 7 bits             | Yes        |
|                  | 8             | Set data size to 8 bits             | Yes        |
| Parity           | 0             | Request current parity              | Yes        |
|                  | NONE          | Set parity to NONE                  | Yes        |
|                  | ODD           | Set parity to ODD                   | Yes        |
|                  | EVEN          | Set parity to EVEN                  | Yes        |
|                  | MARK          | Set parity to MARK                  | No         |
|                  | SPACE         | Set parity to SPACE                 | No         |
| Stop Bit         | 0             | Request current stop bit size       | Yes        |
|                  | 1             | Set stop bit to 1                   | Yes        |
|                  | 2             | Set stop bit to 2                   | No         |
|                  | 1.5           | Set stop bit to 1.5                 | No         |
| Flow Control     | 0             | Request current flow control status | Yes        |
|                  | NONE          | Set flow control to NONE            | Yes        |
|                  | XON/XOFF      | Set flow control to XON/XOFF        | Yes        |
|                  | HARDWARE      | Set flow control to HARDWARE        | Yes        |
|                  | 4~9           | Refer to RFC2217                    | No         |
|                  | 10            | Request current RTS signal status   | Yes        |
|                  | 11            | Set RTS signal state ON             | Yes        |
|                  | 12            | Set RTS signal state OFF            | Yes        |
|                  | 13~19         | Refer to RFC2217                    | No         |
|                  | 20            | Request current CTS signal status   | Yes        |
|                  | 21            | Set CTS signal state ON             | Yes        |
|                  | 22            | Set CTS signal state OFF            | Yes        |
| Line State Mask  | Any           | Refer to RFC2217                    | No         |
| Modem State Mask | Any           | Refer to RFC2217                    | No         |
| Purge Data       | Any           | Refer to RFC2217                    | No         |

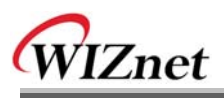

Please note that if any Com port option command is received by WIZ1000, at least one "WON'T" command must sent to WIZ1000 to reboot it and apply the new value. WIZ1000 only replies the "WILL" and request command. If a Com port option value is received by WIZ1000, it will not reply this command but setting. Moreover, any RFC2217 compliant Telnet tool can be used to communicate with WIZ1000. An example of using Telnet Com Port Option Client program to communicate with WIZ1000 is shown in Figure 17. After connected with WIZ1000, the received responses of WIZ1000 are listed in the below textbox.

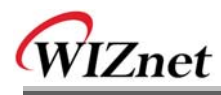

## 6. Demonstration and Test

In this chapter, we give an example that can be used to test the function of WIZ1000

The testing environment is as below.

|          | PC                            | WIZ1000                  |
|----------|-------------------------------|--------------------------|
| Hardware | 1) RS232 Port                 | 1) WIZ1000 Device Server |
|          | 2) LAN Port                   | 2) Serial Cable          |
|          |                               | 3) LAN Cable             |
|          |                               | 4) DC5V Power Adaptor    |
| Software | 1) Configuration Tool Program |                          |
|          | 2) Hyper Terminal             |                          |

Table 10. Testing Environment of WIZ1000

## 6.1. Hardware Interface

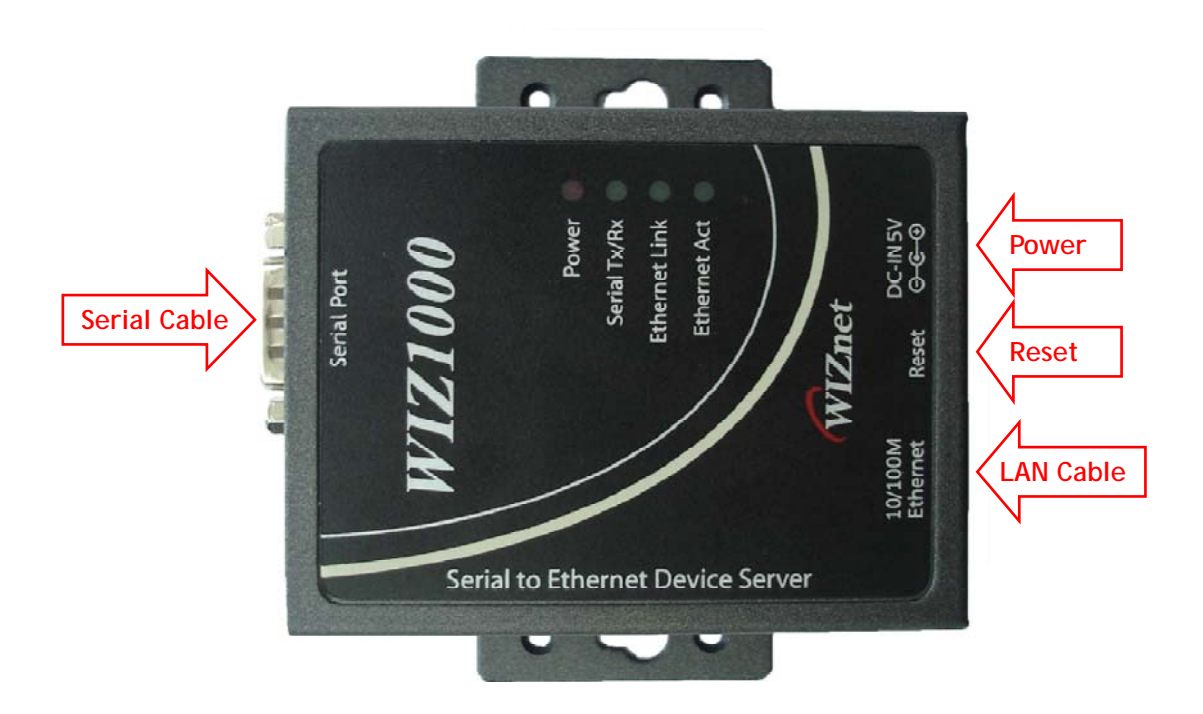

Figure 18. WIZ1000 Interface

Install as below steps.

**STEP 1**: By using RJ45 Ethernet cable, connect the WIZ1000 to the network.

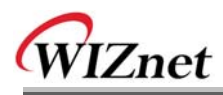

STEP 2: Connect the WIZ1000 to the serial device by using serial cable.

STEP 3: Connect 5V DC adaptor for power supplying.

## 6.2. Testing Serial to Ethernet Function

STEP1: Power on WIZ1000 board.

**STEP2**: Configure the WIZ1000 by using Configuration Tool program.

**STEP3**: Execute terminal emulator program such as Hyper Terminal, and select the COM port that WIZ1000 will use.

**STEP4**: Set the Baud rate as WIZ1000.

**STEP5**: Execute another Hyper terminal, and open the TCP/IP(Winsock) for setting IP and Port. **STEP6**: Type some characters at the screen of serial Hyper terminal. For example, "01234567890" is input.

**STEP7**: The input characters of STEP 6, is displayed in the screen of network Hyper terminal. (Checking "Serial to Ethernet" function)

**STEP8**: You can check "Ethernet to Serial" function by inputting some character in the screen of Network terminal and checking them in the serial terminal.

| 🍄 Device Terminal Ver                                                             | 1.0                                                                                               |                            |
|-----------------------------------------------------------------------------------|---------------------------------------------------------------------------------------------------|----------------------------|
| Serial Configuration<br>Serial Port COM1<br>Stop Bit 1<br>Hex View<br>01234567890 | Serial Communication<br>Baud Rate 57600 T Data Bit<br>Parity None Flow Control<br>File Send Clear | 8 bit                      |
| Network Configuration –                                                           | Network Communication<br>IP Address 192 . 168 . 11 . 2 Port<br>File Send Clear                    | Send<br>5000<br>Disconnect |
| 01234567890<br>Connected : 192.168.11.2:5                                         | 200                                                                                               | Send                       |

#### • Above function can be tested by Device Terminal program that WIZnet is providing.

Figure 19. Device Terminal

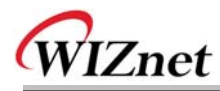

## 7. WIZ1000 Hardware Specification

## 7.1. Parameters

- Power DC 5V / 200mA
- Dimension 90.5 x 92 x 22.7 (L x W x H)
- Temperature Operating Temperature : 0 ~ 80 °C
- Ethernet 10/100 Base-T Ethernet (Auto detection)
- Serial interface RS-232

## 7.2. Specification

- MCU 8051 Compliant
- FLASH 62KByte (MCU Internal)
- SRAM 16KByte (MCU Internal)
- EEPROM 2KByte (MCU Internal)

## 7.3. Board Dimensions and Pin Assignment

## 7.3.1. Dimensions

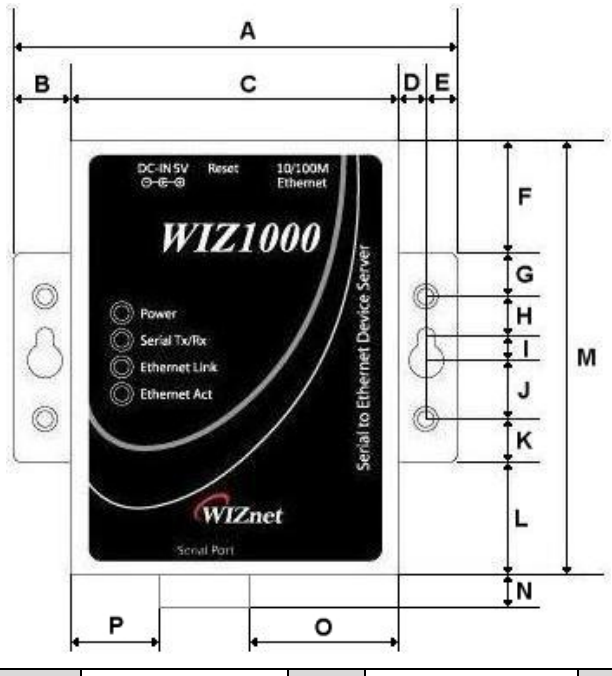

| Α | 90.5 | Е | 6.3  | Ι | 5.0  | М | 87.5 |
|---|------|---|------|---|------|---|------|
| В | 11.5 | F | 22.5 | J | 11.5 | Ν | 4.5  |
| С | 67.5 | G | 9.0  | К | 9.0  | 0 | 25.0 |
| D | 5.2  | Н | 8.0  | L | 22.5 | Ρ | 11.5 |

Figure 20. WIZ1000 Dimension

## 7.3.2. Connector Specification

## 7.3.2.1. RJ45

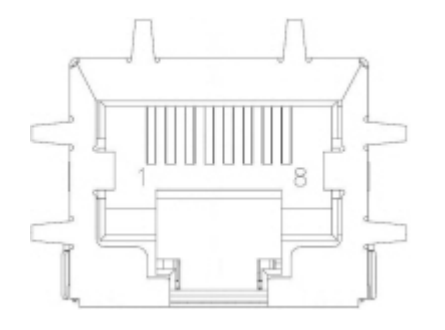

| Pin | Signal |
|-----|--------|
| 1   | TX+    |
| 2   | TX-    |
| 3   | RX+    |
| 6   | RX-    |

## Figure 21. RJ-45 PIN Assignment

Ethernet port Pinouts

## 7.3.2.2. RS-232

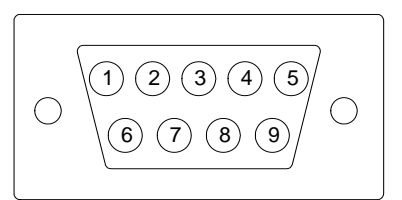

| Pin Number | Signal      | Description                                       |
|------------|-------------|---------------------------------------------------|
| 1          | H/W Trigger | Hardware Trigger signal Input                     |
| 2          | RxD         | Receive Data                                      |
| 3          | TxD         | Transmit Data                                     |
| 4          | EXT_GND     | External Power Ground (Internally shorted to GND) |
| 5          | GND         | Ground                                            |
| 6          | NC          | Not connect                                       |
| 7          | RTS         | Request To Send                                   |
| 8          | CTS         | Clear To Send                                     |
| 9          | EXT_VCC     | External Power Input (5V)                         |

Table 11. RS-232 PIN Assignment

## Figure

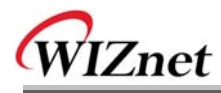

## 8. Warranty

WIZnet Co., Ltd offers the following limited warranties applicable only to the original purchaser. This offer is non-transferable.

WIZnet warrants our products and its parts against defects in materials and workmanship under normal use for period of standard ONE(1) YEAR for the WIZ1000 board and labor warranty after the date of original retail purchase. During this period, WIZnet will repair or replace a defective products or part free of charge.

#### Warranty Conditions:

- 1. The warranty applies only to products distributed by WIZnet or our official distributors.
- 2. The warranty applies only to defects in material or workmanship as mentioned above in 6.Warranty. The warranty applies only to defects which occur during normal use and does not extend to damage to products or parts which results from alternation, repair, modification, faulty installation or service by anyone other than someone authorized by WIZnet Inc. ; damage to products or parts caused by accident, abuse, or misuse, poor maintenance, mishandling, misapplication, or used in violation of instructions furnished by us ; damage occurring in shipment or any damage caused by an act of God, such as lightening or line surge.

#### **Procedure for Obtaining Warranty Service**

- 1. Contact an authorized distributors or dealer of WIZnet Inc. for obtaining an RMA (Return Merchandise Authorization) request form within the applicable warranty period.
- Send the products to the distributors or dealers together with the completed RMA request form. All products returned for warranty must be carefully repackaged in the original packing materials.
- 3. Any service issue, please contact to <a href="mailto:sales@wiznet.co.kr">sales@wiznet.co.kr</a>

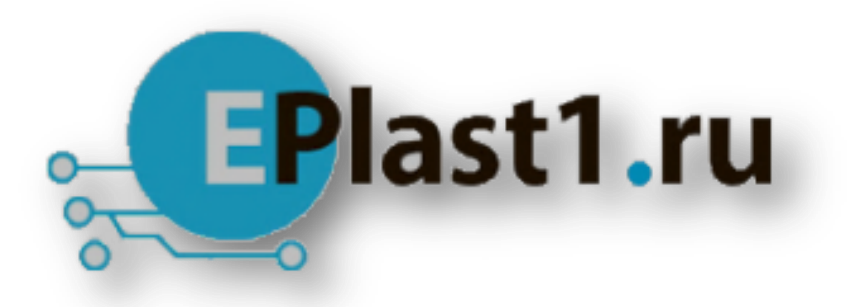

Компания «ЭлектроПласт» предлагает заключение долгосрочных отношений при поставках импортных электронных компонентов на взаимовыгодных условиях!

Наши преимущества:

- Оперативные поставки широкого спектра электронных компонентов отечественного и импортного производства напрямую от производителей и с крупнейших мировых складов;
- Поставка более 17-ти миллионов наименований электронных компонентов;
- Поставка сложных, дефицитных, либо снятых с производства позиций;
- Оперативные сроки поставки под заказ (от 5 рабочих дней);
- Экспресс доставка в любую точку России;
- Техническая поддержка проекта, помощь в подборе аналогов, поставка прототипов;
- Система менеджмента качества сертифицирована по Международному стандарту ISO 9001;
- Лицензия ФСБ на осуществление работ с использованием сведений, составляющих государственную тайну;
- Поставка специализированных компонентов (Xilinx, Altera, Analog Devices, Intersil, Interpoint, Microsemi, Aeroflex, Peregrine, Syfer, Eurofarad, Texas Instrument, Miteq, Cobham, E2V, MA-COM, Hittite, Mini-Circuits, General Dynamics и др.);

Помимо этого, одним из направлений компании «ЭлектроПласт» является направление «Источники питания». Мы предлагаем Вам помощь Конструкторского отдела:

- Подбор оптимального решения, техническое обоснование при выборе компонента;
- Подбор аналогов;
- Консультации по применению компонента;
- Поставка образцов и прототипов;
- Техническая поддержка проекта;
- Защита от снятия компонента с производства.

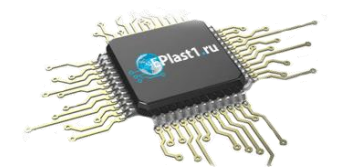

#### Как с нами связаться

**Телефон:** 8 (812) 309 58 32 (многоканальный) **Факс:** 8 (812) 320-02-42 **Электронная почта:** <u>org@eplast1.ru</u> **Адрес:** 198099, г. Санкт-Петербург, ул. Калинина, дом 2, корпус 4, литера А.